# () seeed

## Grove - Barometer Sensor(BME280)

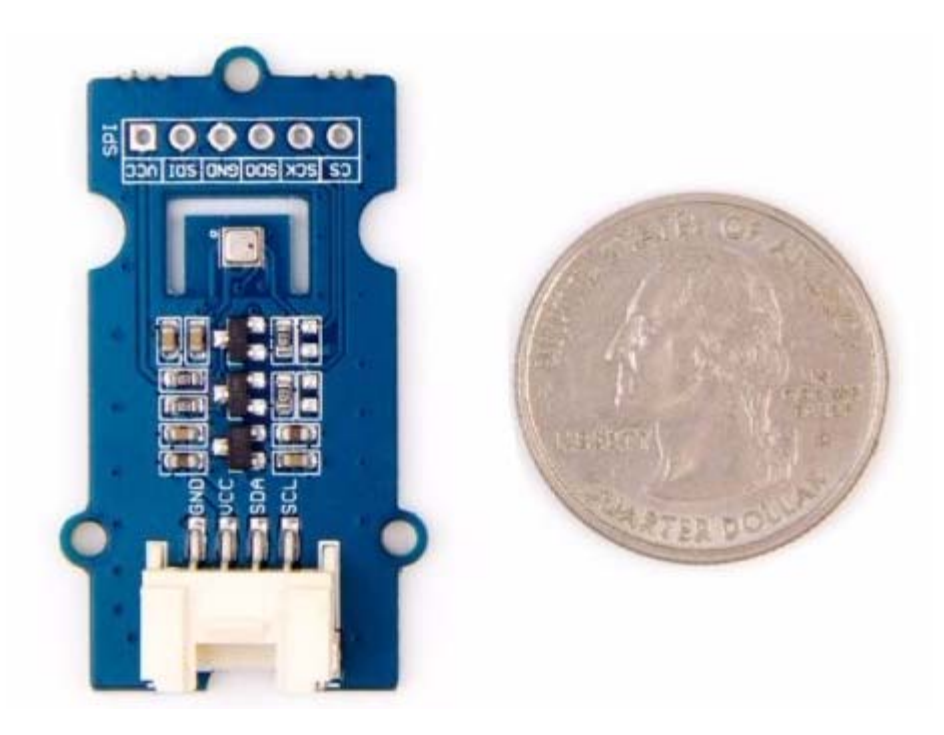

Grove - Temp&Humi&Barometer Sensor (BME280) is a breakout board for Bosch BMP280 high-precision, low-power combined humidity, pressure, and temperature sensor. This module can be used to measure temperature, atmospheric pressure and humidity accurately and fast. As the atmospheric pressure changes with altitude, it can also measure approximate **altitude** of a place. It can be connected to a microcontroller with I<sup>2</sup>C (integrated with Grove socket) or through SPI bus. We have also provided highly abstracted library to make this more product easier to use.

The BME280 is an upgraded version of BMP180, and BME280 gets dramatic improvements from BMP180. BME280 comes with a smaller footprint, lower power consumption, lower noise measurements, higher resolutions for pressure and temperature, lower RMS noise, newly added SPI bus, more measuring modes, higher measuring rate, and newly added filter against environmental interference. Since the atmosphere pressure reading is affected by altitude and temperature, we have added compensation features. Hence, Grove - Temp&Humi&Barometer Sensor (BME280) will be more reliable in providing precise temperature, atmospheric pressure values, humidity and approximate altitude data.

Using the sensor is easy. For Seeeduino (compliant with Arduino), just connect this breakout board using Grove cable to I2C Grove connector. Then, use the provided library and example code from GitHub. If you are using an Arduino either use Base Shield v2.0 or simply connect the VCC pin to the 5V voltage pin, GND to ground, SCL to I2C Clock (Analog 5) and SDA to I2C Data (Analog 4).

Typical applications: Enhancement of GPS navigation, outdoor/indoor navigation, weather forecast, or any other project that requires accurate atmospheric pressure reading.

## **Features**

- Get more precise temperature, atmospheric pressure values, humidity and approximate altitude data fast.
- Grove compatible and easy to use
- Highly abstracted library for building projects quicker

#### **Tip** More details about Grove modules please refer to Grove System

## **Specifications**

| Parameter                                     | Value                                                            |
|-----------------------------------------------|------------------------------------------------------------------|
| Input voltage                                 | 3.3V or 5V                                                       |
| I/O voltage                                   | 3.3V or 5V                                                       |
| Operating current                             | 0.4mA                                                            |
| Operating temperature                         | -40 - 85 °C                                                      |
| Atmospheric pressure sensor measurement range | 300 - 1100 hPa (1 hPa= one hundred Pa) with ±1.0<br>hPa accuracy |
| Temperature sensor measurement range          | -40 - 85 °C, with $\pm 1.0^{\circ}$ C accuracy                   |
| Humidity sensor measurements range            | 0% - 100% relative humidity , with ±3% accuracy                  |
| Measurement modes                             | Piezo & Temperature, forced or periodic                          |
| Chip                                          | BME280(datasheet)                                                |
| Interface Bus                                 | SPI, I <sup>2</sup> C (use either one of them)                   |

| Parameter  | Value                                                             |
|------------|-------------------------------------------------------------------|
| Weight     | 3.2 g (for breakout board), 9.3 g for whole package<br>each piece |
| Dimensions | 40 (length) × 20 (width) mm                                       |
| 12C        | 0x76(default) or 0x77                                             |

#### Note

- 1. We will show/describe how to select interface bus soon.
- 2. The altitude is calculated by a combination of temperature and atmospheric pressure. No specialized components for altitude.

### **Platforms Supported**

| Arduino | Raspberry Pi | BeagleBone | Wio | LinkIt ONE |
|---------|--------------|------------|-----|------------|
| ⊙⊙      |              |            |     |            |

#### Caution

The platforms mentioned above as supported is/are an indication of the module's software or theoritical compatibility. We only provide software library or code examples for Arduino platform in most cases. It is not possible to provide software library / demo code for all possible MCU platforms. Hence, users have to write their own software library.

### **Hardware Overview**

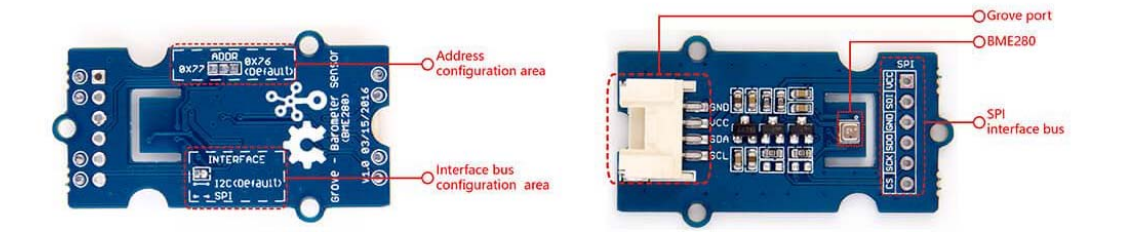

- SPI soldering pads, a voltage monitoring circuit.
- Interface bus selection pads, to select I<sup>2</sup>C bus, connect the two pads by soldering (it is connected by default); to select SPI bus, cut the two pads with a sharp knife or a soldering iron.
- Slave board address selection pads, to select slave board address to avoid address collision.
  - If you have selected I2C bus, the default address for slave board is 0x76 (right-two pads are connected). If you want to use the address 0x77, connect only the left two (disconnect right two) by soldering.

You can disconnect pads with just a sharp knife.

• If you have selected SPI bus, the default address for slave board is **0x76** (right-two pads are connected). If you want to use the address **0x77**, disconnect all three pads.

#### Note

Do not touch or shake or let this product in vibration when it works. This will cause interference and will affect the accuracy of data collected.

Package includes (main parts)

Tip

| Parts name                                  | Quantity |
|---------------------------------------------|----------|
| Grove - Temp&Humi&Barometer Sensor (BME280) | 1 piece  |
| Grove cable                                 | 1 piece  |

## **Getting Started**

Now let us run some basic examples with this module.

#### Play with Arduino

Hardware

• Step 1. Prepare the below stuffs:

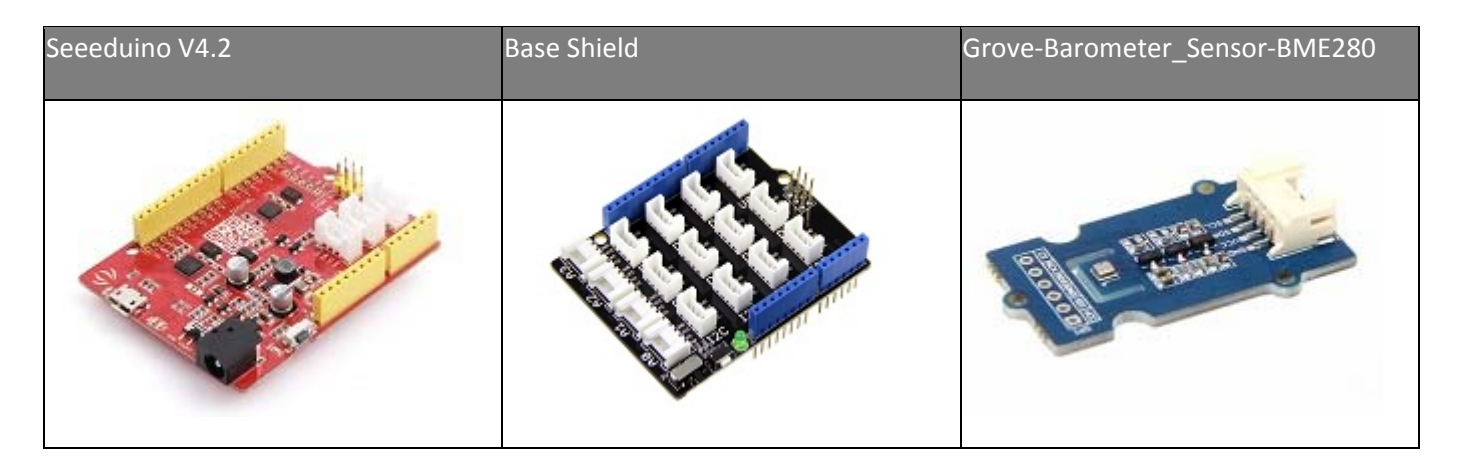

- Step 2. Connect Grove-Barometer\_Sensor-BME280 to port I2C of Grove-Base Shield.
- Step 3. Plug Grove Base Shield into Seeeduino.
- Step 4. Connect Seeeduino to PC via a USB cable.

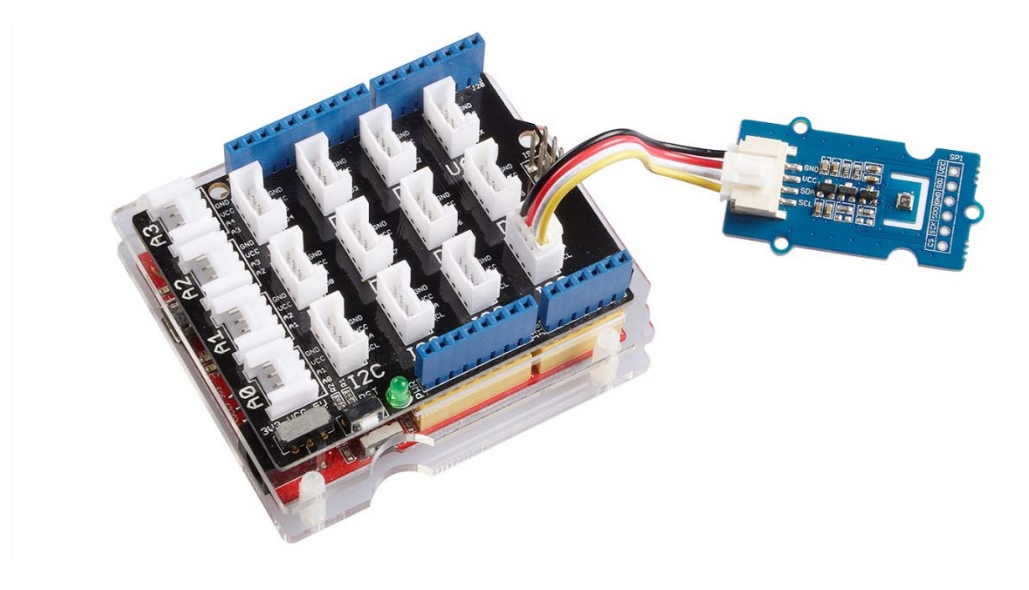

#### Note

If we don't have Grove Base Shield, We also can directly connect this module to Seeeduino as below.

| seeeduino_v4 | Grove-Barometer_Sensor-BME280 |
|--------------|-------------------------------|
| 5V           | vcc                           |
| GND          | GND                           |
| SDA          | SDA                           |
| SCL          | SCL                           |

#### Software

Step 1. Download the Library and example code from Github.

Step 2. Refer How to install library to install library for Arduino.

**Step 3.** Create a new Arduino sketch and paste the codes below to it or open the code directly by the path:File -> Example ->Barometer\_Sensor->Barometer\_Sensor.

#### Here is the code

```
1/*
 2 * bme280 example.ino
 3 * Example sketch for bme280
 4 *
 5 * Copyright (c) 2016 seeed technology inc.
 6 * Website : www.seeedstudio.com
7 * Author : Lambor
 8 * Create Time:
9 * Change Log :
10 *
11 * The MIT License (MIT)
12 *
13 * Permission is hereby granted, free of charge, to any person obtaining a copy
14 * of this software and associated documentation files (the "Software"), to deal
15 * in the Software without restriction, including without limitation the rights
16 * to use, copy, modify, merge, publish, distribute, sublicense, and/or sell
17 * copies of the Software, and to permit persons to whom the Software is
18 * furnished to do so, subject to the following conditions:
19 *
20 * The above copyright notice and this permission notice shall be included in
21 * all copies or substantial portions of the Software.
22 *
23 * THE SOFTWARE IS PROVIDED "AS IS", WITHOUT WARRANTY OF ANY KIND, EXPRESS OR
24 * IMPLIED, INCLUDING BUT NOT LIMITED TO THE WARRANTIES OF MERCHANTABILITY,
25 * FITNESS FOR A PARTICULAR PURPOSE AND NONINFRINGEMENT. IN NO EVENT SHALL THE
26 * AUTHORS OR COPYRIGHT HOLDERS BE LIABLE FOR ANY CLAIM, DAMAGES OR OTHER
27 * LIABILITY, WHETHER IN AN ACTION OF CONTRACT, TORT OR OTHERWISE, ARISING FROM,
28 * OUT OF OR IN CONNECTION WITH THE SOFTWARE OR THE USE OR OTHER DEALINGS IN
29 * THE SOFTWARE.
30 */
31#include "Seeed BME280.h"
32#include <Wire.h>
33
34BME280 bme280;
35
36void setup()
37{
38 Serial.begin(9600);
39 if(!bme280.init()){
40 Serial.println("Device error!");
41 }
42}
43
```

44void loop() 45{ 46 float pressure; 47 48 //get and print temperatures 49 Serial.print("Temp: "); 50 Serial.print(bme280.getTemperature()); 51 Serial.println("C");//The unit for Celsius because original arduino don't support speical symbols 52 53 //get and print atmospheric pressure data 54 Serial.print("Pressure: "); 55 Serial.print(pressure = bme280.getPressure()); 56 Serial.println("Pa"); 57 58 //get and print altitude data 59 Serial.print("Altitude: "); 60 Serial.print(bme280.calcAltitude(pressure)); 61 Serial.println("m"); 62 63 //get and print humidity data 64 Serial.print("Humidity: "); 65 Serial.print(bme280.getHumidity()); 66 Serial.println("%"); 67 68 delay(1000); 69}

**Step 4.** Upload the code. If you do not know how to upload the code, please check how to upload code.

**Step 5.** Open the serial monitor to receive the sensor's data including temperature, barometric pressure value, altitude and humidity.

## Resources

- [Eagle] Grove-Barometer\_Sensor-BME280-v1.0\_Schematics
- [Datasheet] BME280 Datasheet
- [Library] Grove\_BME280 Library on GitHub
- [Reference] I<sup>2</sup>C how-to for Arduino

**ProjectsSeeed LoRa loTea Solution**: An automatic information collection system applied to tea plantation. It is part of intelligent agricultural information collection.

## **Tech Support**

Please submit any technical issue into our forum. http://wiki.seedstudio.com/Grove-Barometer\_Sensor-BME280/6-17-19

## **X-ON Electronics**

Largest Supplier of Electrical and Electronic Components

Click to view similar products for Temperature Sensor Development Tools category:

Click to view products by Seeed Studio manufacturer:

Other Similar products are found below :

EVAL-ADT7411EBZ DPP201Z000 DPP202Z000 DPP901Z000 EVAL-ADT7516EBZ EVAL-ADT75EBZ T20162SRXA T20321SRXA MIKROE-912 WPP100B009 T20321SS2B EVAL-CN0394-ARDZ MAX6581EVKIT+ DS1921K# T2016P2CRRXC4S2 T20162SS2A MAX6639EVKIT+ DC2608A-KIT DC2296A-KIT DC2420A DC2608A SL19 ADM00902 TMP6EVM SEN0385